# การสืบค้นข้อมูล

#### NIDA ONE Search

NIDA ONE Search สำหรับสืบค้นข้อมูลทรัพยากรทุกประเภทของห้องสมุด รวมถึง ฐานข้อมูลออนไลน์ต่างประเทศด้วย

วิธีการสืบค้นมี 3 รูปแบบ คือ

1) Simple Search 2) Advanced Search 3) Browse Search

## Simple Search

#### การสืบค้นแบบง่าย

หน้าจอสำหรับสืบค้นแบบง่ายจะมีคำว่า All NIDA's Resources ดังตัวอย่าง

| NIDA<br>O NE<br>SEARCH                 | All NIDA's Resources | 2<br>Search 3  | Renewals<br>คู่มือการใช้งาน |  |  |  |  |  |
|----------------------------------------|----------------------|----------------|-----------------------------|--|--|--|--|--|
| WISDOM & Change And Information Center |                      |                |                             |  |  |  |  |  |
|                                        | 1                    | New Books Tags | e-Journale Books Citation   |  |  |  |  |  |

#### วิธีการสืบค้น

- ใส่ข้อมูลที่ต้องการสืบค้นในช่องว่าง อาจเป็น คำค้น (Keyword) ชื่อเอกสาร (Title) หรือ ชื่อผู้เขียน (Author)
- 2. เลือกประเภทของเอกสาร
  - All NIDA's Resources หมายถึง ให้ระบบสืบค้นจากเอกสารทุกประเภท
  - Library Catalog หมายถึง ให้ระบบสืบค้นเฉพาะเอกสารที่มีในห้องสมุด
  - e-Resources หมายถึง ให้ระบบสืบค้นเฉพาะเอกสารอิเล็กทรอนิกส์จากฐานข้อมูล
     ออนไลน์
  - NIDA Repository หมายถึง ให้ระบบสืบค้นเฉพาะเอกสารในคลังปัญญาของนิด้า
  - Thai Journal Index หมายถึง ให้ระบบสืบค้นเฉพาะบทความจากวารสารไทย
- 3. คลิก Search

## Advanced Search การสืบค้นแบบมีเงื่อนไข จำกัดการสืบค้น

| Any 2<br>Any<br>Any<br>Any | <ul> <li>contains</li> <li>contains</li> <li>contains</li> <li>contains</li> </ul> | 3.            |   | Publication Date:<br>Material Type:<br>Language:<br>Start Date: | Any yea<br>All items<br>Any lang | ır<br>s<br>guaş | ge    |   | 4    | • • • |
|----------------------------|------------------------------------------------------------------------------------|---------------|---|-----------------------------------------------------------------|----------------------------------|-----------------|-------|---|------|-------|
| 5<br>Search                | Clear                                                                              | Simple Search | 1 | End Date:<br>Search Scope:                                      | Day<br>Day<br>All Reso           | ▼<br>▼          | Month | • | Year |       |

#### วิธีการสืบค้น

- 1. ใส่ข้อมูลที่ต้องการสืบค้นในช่องว่าง
- 2. เลือกช่องทางการสืบค้น
  - Any หมายถึง ให้ระบบสืบค้นจากช่องทางใดก็ได้
  - In the title หมายถึง ให้ระบบสืบค้นจากชื่อเอกสาร
  - as author/creator หมายถึง ให้ระบบสืบค้นจากชื่อผู้เขียน
  - in subject หมายถึง ให้ระบบสืบค้นจากหัวเรื่อง
  - ISBN หมายถึง ให้ระบบสืบค้นจากเลขมาตรฐานสำกลประจำหนังสือ
  - ISSN หมายถึง ให้ระบบสืบค้นจากเลขมาตรฐานสากลประจำวารสาร
  - By barcode หมายถึง ให้ระบบสืบค้นจากบาร์โค้ดหนังสือ
- กำหนดเงื่อนไขการสืบค้น
  - Contains หมายถึง ให้ระบบสืบค้นข้อมูลจากส่วนไหนของช่องทางการสืบค้นก็ได้
  - Is (exact) หมายถึง ให้ระบบสืบค้นข้อมูลเฉพาะที่ตรงกับข้อความของช่องทางที่
     เลือกเท่านั้น
  - Starts with หมายถึง ให้ระบบสืบค้นข้อมูลจากคำขึ้นต้นของช่องทางที่เลือกเท่านั้น
- 4. จำกัดการสืบค้น เช่น ปีพิมพ์, หนังสือ, วิทยานิพนธ์, ภาคนิพนธ์
- 5. คลิก Search

#### Browse Search

### การสืบค้นแบบไล่เรียงตามลำดับอักษร

| New Books Select the list to browse 1 |         |
|---------------------------------------|---------|
| Select the list to browse 1 ~         | Tags eJ |
|                                       | 2       |
| Browse Simple Search                  |         |

#### วิธีการสืบค้น

- 1. คลิก Select the list to browse เลือกช่องทางที่ต้องการให้ระบบสืบค้น ได้แก่
  - By subject หมายถึง ให้ระบบสืบค้นจาก หัวเรื่อง
  - By author หมายถึง ให้ระบบสืบค้นจากชื่อผู้เขียน
  - By title หมายถึง ให้ระบบสืบค้นจากชื่อเอกสาร
  - By Local call number หมายถึง ให้ระบบสืบค้นจากเลขหมู่ของภาคนิพนธ์, ซีดี, ภาพยนตร์
  - By Library of Congress call numbers หมายถึง ให้ระบบสืบค้นจากเบขหมู่ หนังสือ
- 2. ใส่ข้อมูลที่ต้องการสืบค้นในช่องว่าง (ขวามือ)
- 3. คลิก Browse

### ผลการสืบค้น

หน้าจอผลการสืบค้นสามารถจำกัดการสืบค้นเพิ่มเติมได้โดยเลือกจากด้านบนและซ้ายมือของ หน้าจอ

- Available in the Library หมายถึง ให้แสดงผลเฉพาะที่มีในห้องสมุด
- Full Text Online หมายถึง ให้แสดงผลเฉพาะเอกสารฉบับเต็มแบบออนไลน์
- Sorted by หมายถึง เลือกให้แสดงผลตามการจัดเรียง เช่น จัดเรียงตามความเกี่ยวข้อง กับเรื่องที่ค้น (Relevance), ปีพิมพ์, ชื่อเรื่อง, ชื่อผู้เขียน
- Resource Type หมายถึง ให้แสดงผลเฉพาะประเภทเอกสาร เช่น Articles, Books,
   NIDA Thesis, NIDA Termpapers
- Author/Creator หมายถึง ให้แสดงผลเฉพาะชื่อผู้เขียนที่ต้องการ
- Subject หมายถึง ให้แสดงผลเฉพาะหัวเรื่องที่ต้องการ
- Language หมายถึง ให้แสดงผลเฉพาะภาษา

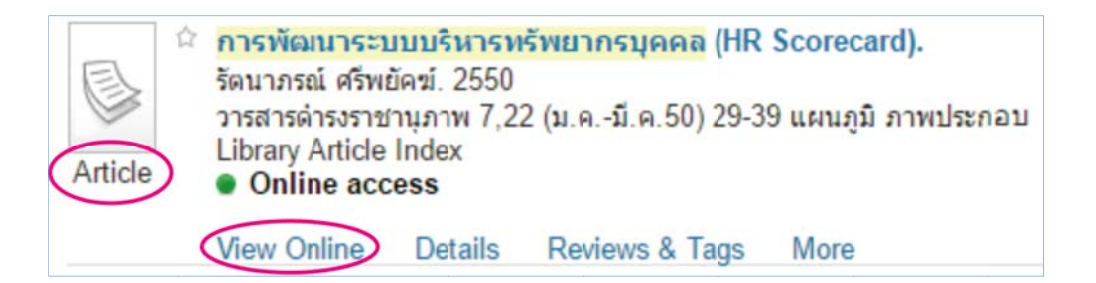

- 1. Article หมายถึง เป็นบทความ
- 2. View Online หมายถึง มี link ไปดูเอกสารฉบับเต็ม

(กรณีไม่มีฉบับเต็มนำชื่อวารสารไปสืบค้นที่ Browse Search เลือก by title / journal title ที่ผลการสืบค้นคลิกที่ Details เพื่อตรวจสอบข้อมูลทางบรรณานุกรม และ สถานที่เก็บ วารสารในห้องสมุด)

| Book | <ul> <li>บทความวิชาการ: มิดีใ<br/>นิสดารก์ เวชยานนท์. สถา<br/>(แก้ไขปรับปรุง ครั้งที่ 1).<br/>Library Resource</li> <li>Available at Main Library Library</li> </ul> | ใหม่ในการ<br>เป้นบัณฑิดา<br>ibrary Boo | <mark>บริหารทุนมนุษย์</mark><br>พัฒนบริหารศาสตร์. ค<br>k Shelves, FL.3 (HI | ณะรัฐประศ<br>D 37 .T5 1 | สาสนศาสตร์. 2554 พิมพ์ครั้งที่ 3<br>น38 2554 c. 1 ) |
|------|----------------------------------------------------------------------------------------------------|----------------------------------------|----------------------------------------------------------------------------|-------------------------|-----------------------------------------------------|
|      | Locations/Request                                                                                                    | Details                                | Reviews & Tags                                                             | More                    | Virtual Browse                                      |

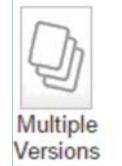

**บทความวิชาการ : มิติใหม่ในการบริหารทุนมนุษย์** นิสดารก์ เวชยานนท์. สถาบันบัณฑิตพัฒนบริหารศาสตร์. คณะรัฐประศาสนศาสตร์. <mark>Multiple versions found</mark> To view, click on the title or the link to the right

- 1. Book หมายถึง เป็นหนังสือ
- 2. Locations/Request
  - Locations หมายถึง สถานที่เก็บหนังสือ
  - Call Number หมายถึง หมวดหมู่หนังสือ
  - On shelf หมายถึง หนังสืออยู่บนชั้น
  - Catalog shelf หมายถึง หนังสือใหม่ (Request ในระบบ)
  - On Display Fl. 2 หมายถึง หนังสือใหม่ อยู่ที่ Recommended Book ชั้น 2
  - แสดงวัน/เดือน/ปี หมายถึง หนังสือถูกยืม (สามารถจองได้ คลิก Sign in to request ท้ายรายการ)
- 3. View 3 versions หมายถึง หนังสือเล่มนี้ห้องสมุดมีปีพิมพ์แตกต่างกัน 3 ปี

| Reference<br>Entry                 | Change                      |            | เข้ ถูกใจ |  |  |
|------------------------------------|-----------------------------|------------|-----------|--|--|
| View Online Details Reviews & Tags | More                        |            | -         |  |  |
| Open source in a new window        | Open source in a new window |            |           |  |  |
| Detailed Record                    | Encyclopedia of Glob        | E-mail     |           |  |  |
|                                    | Edition                     | Print      | P         |  |  |
| PDF Full Text                      |                             | Permalink  | 69        |  |  |
|                                    |                             | Citation   | 66.93     |  |  |
| Download This eRook                | Series: Gale V              | EasyBib    | 合         |  |  |
| (Offline)                          | Authors: Philan             | EndNote    |           |  |  |
|                                    | Autors. Think               | RefWorks   |           |  |  |
|                                    | Publication Ed.: 2n         | Delicious  | - 19 C    |  |  |
| Related Information                | Information: Publica        | Export RIS | 合         |  |  |

- 1. Reference Entry หมายถึง เป็นเอกสารอ้างอิง
- 2. View Online หมายถึง คลิกเพื่อดูเอกสารฉบับเต็ม
- 3. Actions
  - Add to e-Shelf หมายถึง เก็บข้อมูลทางบรรณานุกรมไว้ในระบบ (ต้อง Sign in ก่อนสืบค้นข้อมูล)
  - Citation หมายถึง คลิกเพื่อดูรูปแบบบรรณานุกรม เช่น แบบ APA, MLA, Chicago/Turabian
  - EndNote หมายถึง เก็บข้อมูลทางบรรณานุกรมไว้ใน EndNote Web
  - Export RIS หมายถึง เก็บข้อมูลทางบรรณานุกรมไว้ใน Reference Manager เช่น
     EndNote Program